## **Opret selvbetjeningsside (indhold)**

Formular konfiguration drupal9

| Trin | Handling                                                                                                    | Illustration                                                                                                    |
|------|----------------------------------------------------------------------------------------------------|----------------------------------------------------------------------------------------------------|
| 1    | Stå på den formular du netop har lavet.<br>([site]/admin/structure/webform/manage/[formular])                                  |                                                                                                    |
| 2    | Gå til fanen "References"<br>([site]admin/structure/webform/manage/[formuar]/references)                                       | syer > Akterior > Solor > Notionaler + Program & Program & Done € Nor<br>Ansogning om tilledelse til at se utilgængelige arkinelier &<br>No Brekel Ter Rouhar Big bektilinge beknese Bayrele<br>No Normanger dege ar onere di settern riveres arkinese, solgen om en verens sin Notion note - Norteine |
| 3    | Klik "Tilføj webformular"                                                                                                    | + Add Webformular                                                                                                    |
| 4    | Tilføj evt. brødtekst                                                                                                    |                                                                                                    |
| 5    | Klik "Gem"                                                                                                    |                                                                                                    |
| 6    | Din formular er nu koblet på en side og er klar til at blive delt. Du kan nu<br>også koble den på et flow, hvis du ønsker det. |                                                                                                    |